Университет ИТМО

## Лабораторная работа №4 по дисциплине «Тестирование ПО»

Выполнил: студент 3-го курса группы 3125 Припадчев Артём

Санкт-Петербург 2015

## Постановка задачи

- 1. Изучить методику функционального тестирования Android приложения, используя Appium.
- 2. Необходимо взять приложение согласно варианту, установить симулятор Genymotion, настроить Appium (http://appium.io) и написать 5 тестовых сценариев. Сценарий установки виджета на экран обязателен.

## Вариант 5: Twitter

|                      | r                                                               |
|----------------------|-----------------------------------------------------------------|
| ID                   | 1                                                               |
| Название             | Android / Вход в несуществующий аккаунт                         |
| Автор                | Артём Припадчев                                                 |
| Краткое              | Вход в несуществующий аккаунт                                   |
| описание (цель)      |                                                                 |
| Начальные условия    | 1. Twitter открыт                                               |
| Пошаговые инструкции | 1. Нажать на кнопку "Log in"                                    |
|                      | 2. В поле логин ввести <u>lol@mail.ru</u>                       |
|                      | 3. В поле пароль ввести 123456                                  |
|                      | 4. Нажать на кнопку "Log in"                                    |
| Критерий прохождения | Показывается сообщения, что такого аккаунта не существует. Вход |
|                      | не выполнен.                                                    |
| Примечания           |                                                                 |

| ID                   | 2                                    |
|----------------------|--------------------------------------|
| Название             | Android / Large widget               |
| Автор                | Артём Припадчев                      |
| Краткое              | Установка большого виджета           |
| описание (цель)      |                                      |
| Начальные условия    | 1. Открыт рабочий стол Android       |
| Пошаговые инструкции | 1. Перейти в меню приложений         |
|                      | 2. Перейти на вкладку Widgets        |
|                      | 3. Найти в списке Twttter (large)    |
|                      | 4. Долгим тапом зажать виджет        |
|                      | 5. На рабочем столе отпустить виджет |
| Критерий прохождения | Виджет появился на рабочем столе     |
| Примечания           |                                      |

| ID                   | 3                                                    |
|----------------------|------------------------------------------------------|
| Название             | Android / Вход в существующий аккаунт                |
| Автор                | Артём Припадчев                                      |
| Краткое              | Вход в существующий аккаунт                          |
| описание (цель)      |                                                      |
| Начальные условия    | 1. Twitter открыт                                    |
| Пошаговые инструкции | 1. Нажать на кнопку "Log in"                         |
|                      | 2. Ввести логин и пароль существующей учетной записи |
|                      | 3. Нажать на кнопку "Log in"                         |
| Критерий прохождения | Осуществляется вход в приложение.                    |
| Примечания           |                                                      |

| ID                   | 4                                       |
|----------------------|-----------------------------------------|
| Название             | Android / Поиск / Получение результатов |
| Автор                | Артём Припадчев                         |
| Краткое              | Проверка работы поиска в приложении     |
| описание (цель)      |                                         |
| Начальные условия    | 1. Twitter открыт                       |
|                      | 2. Осуществлен вход в аккаунт           |
| Пошаговые инструкции | 1. Нажать на иконку поиска              |
|                      | 2. Ввести любой текст                   |
|                      | 3. Нажать Enter                         |
| Критерий прохождения | Показаны результаты поиска по запросу   |
| Примечания           |                                         |

| ID                   | 5                                                        |
|----------------------|----------------------------------------------------------|
| Название             | Android / Выход из учетной записи                        |
| Автор                | Артём Припадчев                                          |
| Краткое              | Проверка выхода из учетной записи                        |
| описание (цель)      |                                                          |
| Начальные условия    | 1. Twitter открыт                                        |
|                      | 2. Осуществлен вход в аккаунт                            |
| Пошаговые инструкции | 1. Перейти в меню приложения (кнопка с изображением трех |
|                      | вертикально расположенных точек)                         |
|                      | 2. Выбрать Settings                                      |
|                      | 3. Выбрать свою учетную запись                           |
|                      | 4. Выбрать Log out, в всплывающем окне нажать ОК         |
| Критерий прохождения | Осуществлен выход из аккаунта                            |
| Примечания           |                                                          |

## Исходные коды

```
package twitterTestPack;
```

```
import java.net.MalformedURLException;
import java.net.URL;
import java.util.List;
import java.io.File;
import org.openqa.selenium.By;
import org.openqa.selenium.Dimension;
import org.openqa.selenium.WebElement;
import org.openqa.selenium.remote.CapabilityType;
import org.openqa.selenium.remote.DesiredCapabilities;
import org.junit.*;
import io.appium.java_client.AppiumDriver;
import io.appium.java_client.TouchAction;
import io.appium.java_client.android.AndroidDriver;
public class startApp {
      private AppiumDriver driver;
      WebElement element;
      @Before
      public void setUp() throws MalformedURLException{
      File classpathRoot = new File(System.getProperty("user.dir"));
```

```
File appDir = new File(classpathRoot, "/Twitter");
       File app = new File(appDir, "com.twitter.android-2.apk");
       DesiredCapabilities capabilities = new DesiredCapabilities();
       capabilities.setCapability(CapabilityType.BROWSER_NAME, ""); //Name of mobile web
browser to automate. Should be an empty string if automating an app instead.
       capabilities.setCapability("platformName", "Android");
       capabilities.setCapability(CapabilityType.VERSION, "4.2.2");
       capabilities.setCapability("deviceName", "192.168.202.101:5555");
capabilities.setCapability("app", app.getAbsolutePath());
capabilities.setCapability("appPackage", "com.twitter.android");
capabilities.setCapability("appActivity", ".StartActivity");
       driver = new AndroidDriver(new URL("http://127.0.0.1:4723/wd/hub"), capabilities);
       }
       @After
       public void aftertest() {
              driver.quit();
       }
       @Test
    public void installLargeWidget() throws Exception {
              System.out.println("Starting test " + new
Object(){}.getClass().getEnclosingMethod().getName());
              driver.navigate().back();
              element = driver.findElement(By.name("Apps"));
              element.click();
              element = driver.findElement(By.name("Widgets"));
              element.click();
              boolean exit = false;
              while(!exit)
              {
                      element = null;
                      try
                      {
                             element = driver.findElement(By.name("Twitter (large)"));
                      }
                      catch (Exception ex){}
                      if(element==null)
                      {
                             Dimension size = driver.manage().window().getSize();
                             int startx = (int) (size.width * 0.8);
                             int endx = (int) (size.width * 0.20);
                             int starty = size.height / 2;
                             driver.swipe(startx, starty, endx, starty, 1000);
                      }
                      else exit = true;
              }
              TouchAction action = new TouchAction(driver);
              action.longPress(element).release().perform();
              System.out.println("Ending test " + new
Object(){}.getClass().getEnclosingMethod().getName());
    }
```

@Test

```
public void invalid_LogIn() throws Exception {
             System.out.println("Starting test " + new
Object(){}.getClass().getEnclosingMethod().getName());
             element = driver.findElement(By.name("Log in"));
             element.click();
             List<WebElement> textFieldsList =
driver.findElementsByClassName("android.widget.EditText");
             textFieldsList.get(0).sendKeys("lol@mail.ru");
             textFieldsList.get(1).sendKeys("123456");
             element = driver.findElement(By.name("Log in"));
             element.click();
             Thread.sleep(3000);
             try
             {
                   element = driver.findElement(By.name("Log in"));
                   Assert.assertNotNull(element);
             }
             catch(Exception e){
                   Assert.fail();
             }
             System.out.println("Ending test " + new
Object(){}.getClass().getEnclosingMethod().getName());
      }
}
package twitterTestPack;
import java.net.MalformedURLException;
import java.net.URL;
import java.util.List;
import java.io.File;
import org.openqa.selenium.By;
import org.openqa.selenium.Dimension;
import org.openqa.selenium.WebElement;
import org.openqa.selenium.remote.CapabilityType;
import org.openqa.selenium.remote.DesiredCapabilities;
import org.junit.*;
import io.appium.java_client.AppiumDriver;
import io.appium.java_client.TouchAction;
import io.appium.java_client.android.AndroidDriver;
public class LogIn {
      private AppiumDriver driver;
      WebElement element;
      @Before
      public void setUp() throws MalformedURLException{
      File classpathRoot = new File(System.getProperty("user.dir"));
      File appDir = new File(classpathRoot, "/Twitter");
      File app = new File(appDir, "com.twitter.android-2.apk");
```

```
DesiredCapabilities capabilities = new DesiredCapabilities();
      capabilities.setCapability(CapabilityType.BROWSER_NAME, ""); //Name of mobile web
browser to automate. Should be an empty string if automating an app instead.
      capabilities.setCapability("platformName", "Android");
       capabilities.setCapability(CapabilityType.VERSION, "4.2.2");
       capabilities.setCapability("deviceName", "192.168.202.101:5555");
      capabilities.setCapability("app", app.getAbsolutePath());
      capabilities.setCapability("appPackage", "com.twitter.android");
capabilities.setCapability("appActivity", ".StartActivity");
       driver = new AndroidDriver(new URL("http://127.0.0.1:4723/wd/hub"), capabilities);
       }
      @After
      public void aftertest() {
             driver.quit();
       }
      @Test
      public void valid_LogIn() throws Exception {
             System.out.println("Starting test " + new
Object(){}.getClass().getEnclosingMethod().getName());
             element = driver.findElement(By.name("Log in"));
             element.click();
             List<WebElement> textFieldsList =
driver.findElementsByClassName("android.widget.EditText");
             textFieldsList.get(0).sendKeys("GetViruses@gmail.com");
             textFieldsList.get(1).sendKeys("*******");
             element = driver.findElement(By.name("Log in"));
             element.click();
             Thread.sleep(3000);
             try
             {
                    element = driver.findElement(By.name("Log in"));
                    Assert.assertNull(element);
             }
             catch(Exception e){
             }
             System.out.println("Ending test " + new
Object(){}.getClass().getEnclosingMethod().getName());
       }
}
package twitterTestPack;
import java.net.MalformedURLException;
import java.net.URL;
import java.util.List;
import java.io.File;
import org.openqa.selenium.By;
import org.openqa.selenium.Dimension;
import org.openqa.selenium.WebElement;
import org.openqa.selenium.remote.CapabilityType;
import org.openqa.selenium.remote.DesiredCapabilities;
import org.junit.*;
```

```
import io.appium.java client.AppiumDriver;
import io.appium.java_client.TouchAction;
import io.appium.java_client.android.AndroidDriver;
import io.appium.java client.*;
public class SearchTests {
      private AppiumDriver driver;
      WebElement element;
      @Before
      public void setUp() throws MalformedURLException{
      File classpathRoot = new File(System.getProperty("user.dir"));
      File appDir = new File(classpathRoot, "/Twitter");
      File app = new File(appDir, "com.twitter.android-2.apk");
      DesiredCapabilities capabilities = new DesiredCapabilities();
      capabilities.setCapability(CapabilityType.BROWSER_NAME, ""); //Name of mobile web
browser to automate. Should be an empty string if automating an app instead.
      capabilities.setCapability("platformName", "Android");
       capabilities.setCapability(CapabilityType.VERSION, "4.2.2");
       capabilities.setCapability("deviceName", "192.168.202.101:5555");
       capabilities.setCapability("app", app.getAbsolutePath());
      capabilities.setCapability("appPackage", "com.twitter.android");
capabilities.setCapability("appActivity", ".StartActivity");
       driver = new AndroidDriver(new URL("http://127.0.0.1:4723/wd/hub"), capabilities);
      trv{
      driver.findElement(By.name("Don't allow")).click();
      catch(Exception e){}
      }
      //@After
      public void aftertest() {
             driver.quit();
      }
      @Test
      public void getSearchResults() throws Exception
      {
             driver.findElement(By.name("Search")).click();
             element = driver.findElement(By.name("Search Twitter"));
             element.sendKeys("text \n");
             Thread.sleep(3000);
             element = driver.findElement(By.name("All Tweets"));
             Assert.assertNotNull(element);
      }
}
package twitterTestPack;
import java.net.MalformedURLException;
import java.net.URL;
import java.util.List;
import java.io.File;
import org.openqa.selenium.By;
import org.openqa.selenium.Dimension;
```

```
import org.openqa.selenium.WebElement;
import org.openqa.selenium.remote.CapabilityType;
import org.openga.selenium.remote.DesiredCapabilities;
import org.junit.*;
import io.appium.java_client.AppiumDriver;
import io.appium.java_client.TouchAction;
import io.appium.java_client.android.AndroidDriver;
import io.appium.java client.*;
public class LogOut {
      private AppiumDriver driver;
      WebElement element;
      @Before
      public void setUp() throws MalformedURLException{
      File classpathRoot = new File(System.getProperty("user.dir"));
      File appDir = new File(classpathRoot, "/Twitter");
      File app = new File(appDir, "com.twitter.android-2.apk");
      DesiredCapabilities capabilities = new DesiredCapabilities();
      capabilities.setCapability(CapabilityType.BROWSER_NAME, ""); //Name of mobile web
browser to automate. Should be an empty string if automating an app instead.
      capabilities.setCapability("platformName", "Android");
      capabilities.setCapability(CapabilityType.VERSION, "4.2.2");
      capabilities.setCapability("deviceName", "192.168.202.101:5555");
      capabilities.setCapability("app", app.getAbsolutePath());
      capabilities.setCapability("appPackage", "com.twitter.android");
capabilities.setCapability("appActivity", ".StartActivity");
      driver = new AndroidDriver(new URL("http://127.0.0.1:4723/wd/hub"), capabilities);
      try{
      driver.findElement(By.name("Don't allow")).click();
      }
      catch(Exception e){}
      }
      //@After
      public void aftertest() {
             driver.quit();
      }
      @Test
      public void logOut() throws Exception
      {
             driver.findElement(By.name("More")).click();
             driver.findElement(By.name("Settings")).click();
             driver.findElement(By.name("@ArtemVirused")).click();
             driver.findElement(By.name("Log out")).click();
             driver.findElement(By.name("OK")).click();
             //Thread.sleep(5000);
             try{
             element = driver.findElement(By.name("Sign up"));
             System.out.println("OK");
             Assert.assertNotNull(element);
             }
```

```
catch(Exception e){
                   Assert.fail();
             }
      }
      //@Test
      public void writeTweet() throws Exception
      {
             element = driver.findElement(By.name("What's happening?"));
             element.click();
             element = driver.findElement(By.name("What's happening?"));
             element.click();
             element.sendKeys("TestTweet");
             Thread.sleep(1000);
      }
}
package twitterTestPack;
import org.junit.runner.RunWith;
```

```
import org.junit.runners.Suite.SuiteClasses;
@RunWith(Suite.class)
@SuiteClasses({ startApp.class, LogIn.class, SearchTests.class, LogOut.class })
public class AllTests {
```

```
}
```

import org.junit.runners.Suite;